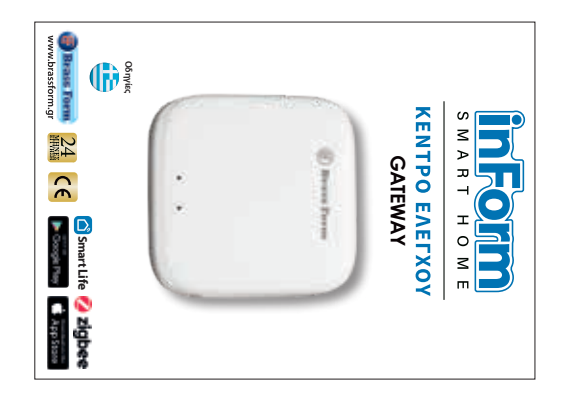

## Συσκευή Gateway

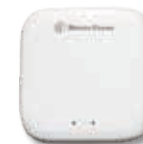

Το Gateway είναι η μονάδα επικοινωνίας ανάμεσα στο router και τις έξυπνες συσκευές. Αποτελεί την καρδιά ενός έξυπνου σπιτιού και είναι απαραίτητο σε κάθε εγκατάσταση εξυπηρετώντας

την ασύρματη επικοινωνία με όλες τις συσκευές. Έχει ανεξάρτητη τροφοδοσία ρεύματος και πρέπει να βρίσκεται σε κοντινή απόσταση με το router.

Για να εγκαταστήσετε το Gateway στην εφαρμογή του κινητού ακολουθήστε τις παρακάτω οδηγίες.

# Εγκατάσταση της εφαρμογής Smart Life

Αρχικά θα πρέπει να κατεβάσετε στο κινητό τηλέφωνο (smart phone) την εφαρμογή Smart Life. Βρείτε τη στο Apple store και στο Google play ή σκανάρετε με την κάμερα του κινητού τηλεφώνου τον QR κωδικό.

Εγκαταστήστε την εφαρμογή και ολοκληρώστε τη διαδικασία εγγραφής νέου χρήστη για τη δημιουργία νέου λογαριασμού χρησιμοποιώντας το προσωπικό σας email. Στο κεντρικό μενού πατήστε στο «Δημιουργήστε ένα νεο λογαριασμό» και ακολουθήστε της οδηγίες της εφαρμογής.

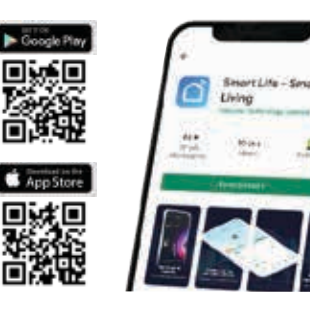

# Εγκατάσταση του Gateway στην εφαρμογή Smart Life

- Ανοίξτε την εφαρμογή Smart Life στο κινητό τηλέφωνο. • Εικ 1. Στην κύρια οθόνη της εφαρμογής Smart Life πατήστε στην επιλογή Προσθήκη Συσκευής ή το σύμβολο + στο πάνω δεξιά μέρος της οθόνης.
- Εικ 2. Στην αριστερή στήλη επιλέξτε Διαχείριση ΗUB και στη συνέχεια από της εμφανιζόμενες επιλογές τη συσκευή Wireless Gateway (Zigbee)

• Εικ 3. Συνδεθείτε στο 2,4 Ghz Wi-Fi δίκτυο του router της, πληκτρολογώντας τον κωδικό του δικτύου, και πατήστε Το Επόμενο Βήμα

- Εικ 4. Συνδέστε την συσκευή Gateway σε παροχή ρεύματος (πρίζα). Πατήστε Next
- Εικ 5. Κρατήστε το πλήκτρο επαναφοράς πατημένο για 5 δευτερόλεπτα. Πατήστε Next
- Εικ 6. Επιβεβαιώστε ότι στην συσκευή Gateway το ΜΠΛΕ ενδεικτικό είναι αναμμένο και το ΚΟΚΚΙΝΟ
- ενδεικτικό αναβοσβήνει. Πατήστε Next. Επιβεβαιώστε επιλέγοντας ένα από τα κάτωθι.
- το ΚΟΚΚΙΝΟ ενδεικτικό ΑΝΑΒΟΣΒΗΝΕΙ αργά, επιλέξτε Blink Slowly,
- το ΚΟΚΚΙΝΟ ενδεικτικό ΑΝΑΒΟΣΒΗΝΕΙ γρήγορα, επιλέξτε Blink Quickly
- Εικ 7. Αναμείνατε να ολοκληρωθεί η διαδικασία προσθήκης της συσκευής.
- Εικ 8. Όταν εμφανιστεί στην οθόνη η συσκευή Gateway τότε Μπορείτε να αλλάξετε το όνομα της συσκευής Gateway πατώντας στο εικονίδιο επεξεργασίας 🖊. Και να επιλέξτε Πλήρης

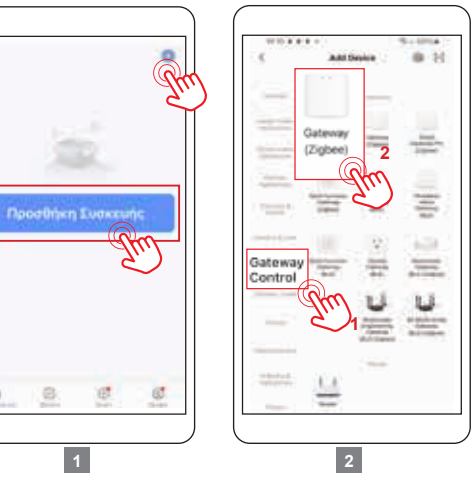

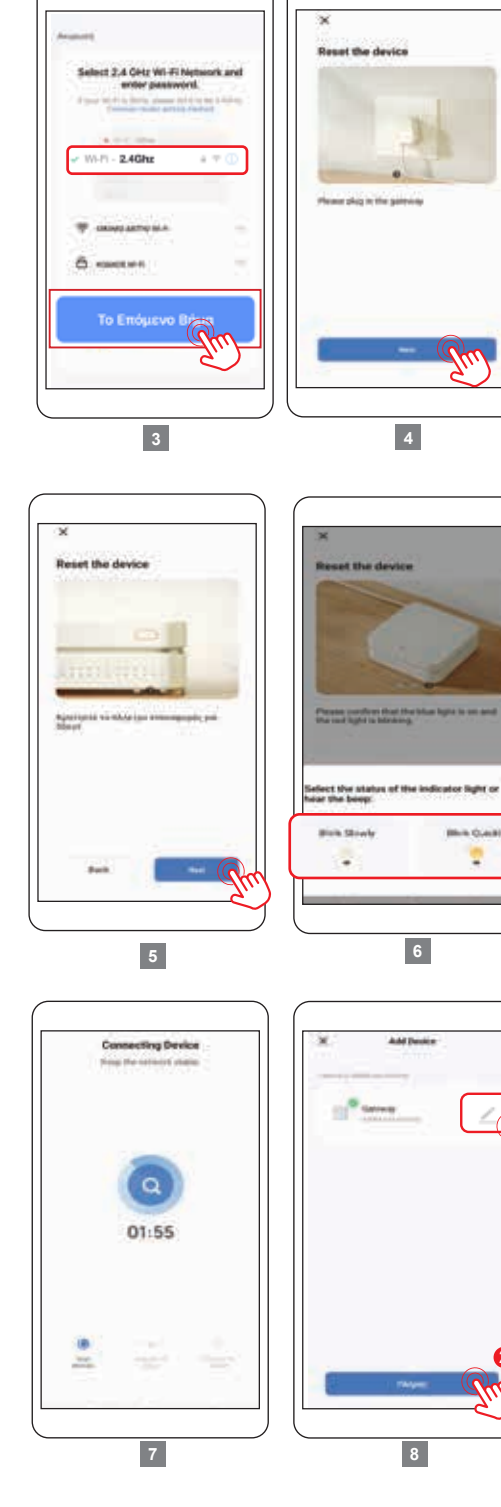

4

6

#### Έλεγχος επικοινωνίαςισχύς σήματος Gateway με Router

- Στην αρχική οθόνη της εφαρμογής Smart Life επιλέξτε to Gateway
- Εικ 1. Στην αρχική οθόνη του Gateway πατήστε στο εικονίδιο επεξεργασίας 🖊
- Εικ 2. Επιλέξτε Έλεγχος κατάστασης δικτύου
- Εικ 3. Αναμείνατε μέχρι να ολοκληρωθεί ο έλεγχος
- Εικ 4. Συνίσταται το αποτέλεσμα του επιπέδου επικοινωνίας να είναι καλό ώστε να λειτουργεί το όλο σύστημα των συνδεδεμένων συσκευών χωρίς προβλήματα επικοινωνίας.

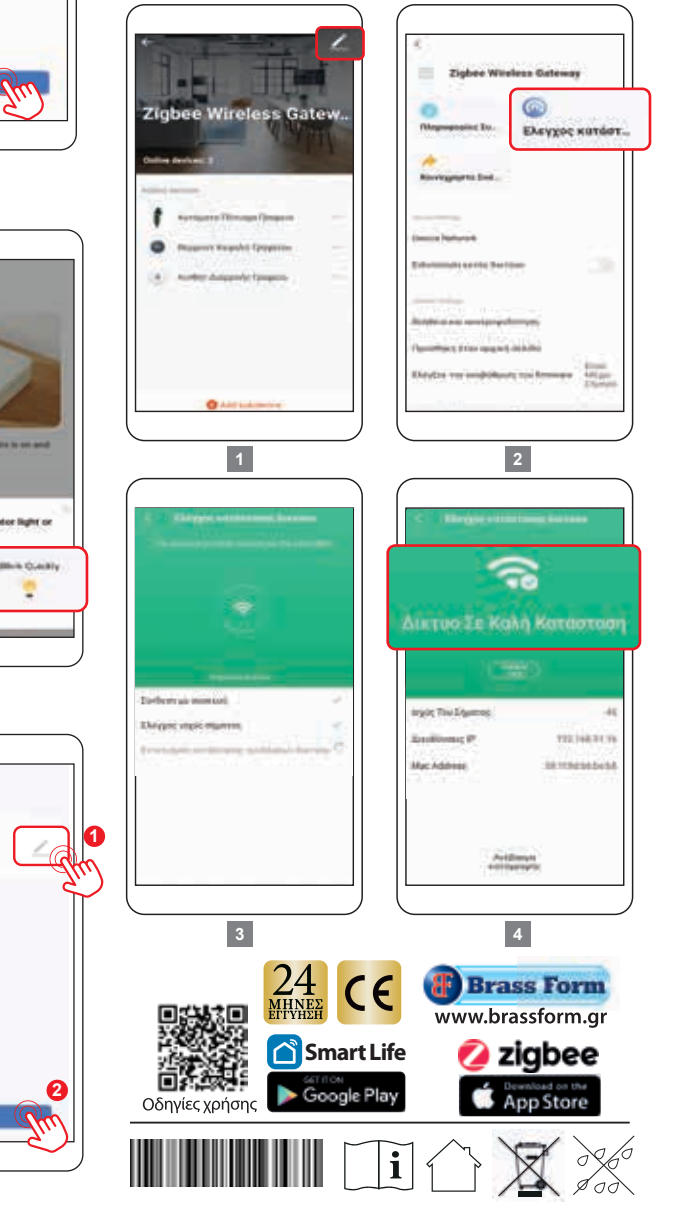

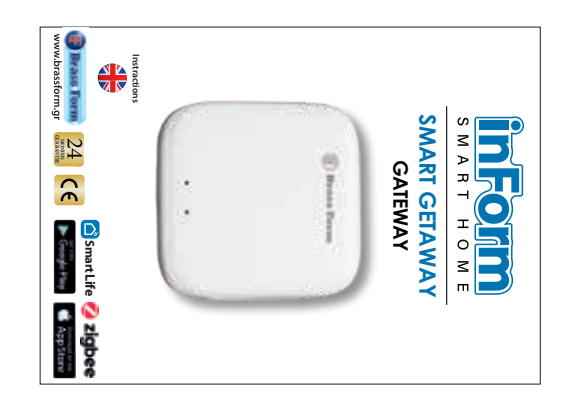

## Gateway device

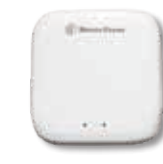

Gateway device The Gateway device is the essential communication tool between home router and InForm smart devices. It's supports wireless connection and can be placed in anywhere as long

it is in the Wi-Fi range of home router network. InForm smart devices requires the gateway for remotely control by the Smart Life application. Is powered by an DC 5-volt adapter. For the installation and connection to the mobile phone application follow the instructions bellow.

## Smart Life Application - Installation

First you need to download the Smart Life app to your smart phone. You will find it in the Apple store and Google play or scan the QR code below with your smart phone camera. Install the app and complete the new user registration process to create a new account by using your personal email. In the main menu, click "Create a new account" and follow the on-screen instructions.

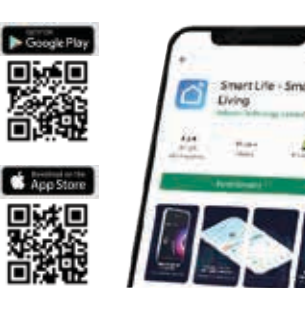

#### Installing the Gateway in Smart Life app

• Open the Smart Life app from your Smart phone.

**Photo 1.** On the main screen of the Smart Life app, click on the **Add Device option**, **or the + symbol** at the top right of the screen.

**Photo 2.** In the left column select **Gateway Control** and then from the displayed options select the Wireless Gateway (Zigbee)

Photo 3. Connect to your 2,4 GHz Wi-Fi network, typing the code network, and press Next

Photo 4. Connect the Gateway device to a power supply socket and click Next.

Photo 5. Hold the reset key for 5 sec and click Next.

Photo 6. Ensure that on the Gateway device the blue light is ON and the red light is blinking. Then click Next. Confirm by choosing one of the following options,

- If the RED light FLASHES slowly, click Blink Slowly
- If the RED light FLASHES quickly, click Blink Quickly

**Photo 7.** Wait until the installation of the Gateway device is finished.

**Photo 8.** When the **Gateway** device appears on the screen then,

• You can change the device name by clicking on the edit icon  $\pounds$ .

#### Click Done

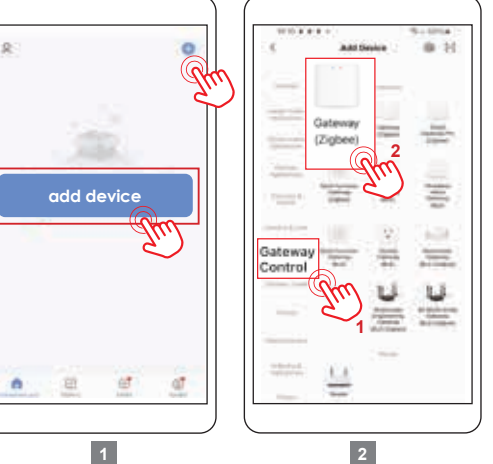

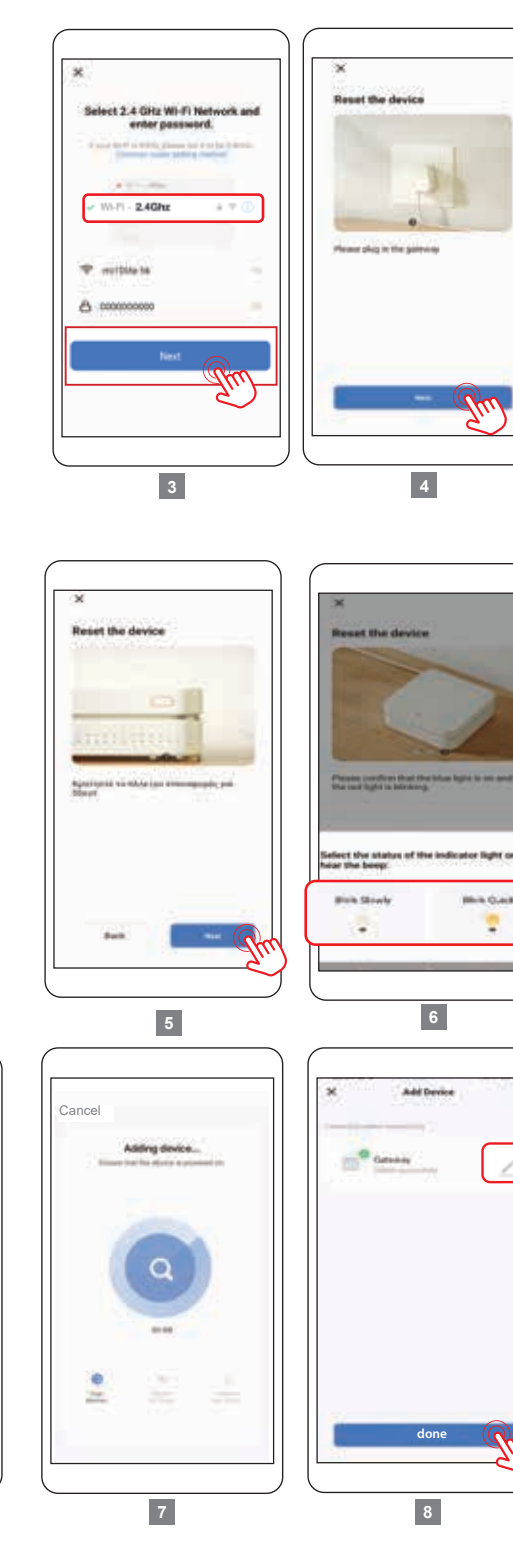

#### Communication Check-Gateway signal strength with Router

On the home screen of the Smart life app select the **Gateway** 

**Photo 1.** On the home screen of the Gateway click on the edit icon  $\swarrow$ .

Photo 2. Click on the Check Device Network Photo 3. Wait until the checking procedure is finished. Photo 4. For optimal performance is advised to have a good rate quality test result, so the whole system of connected devices have no communication problems.

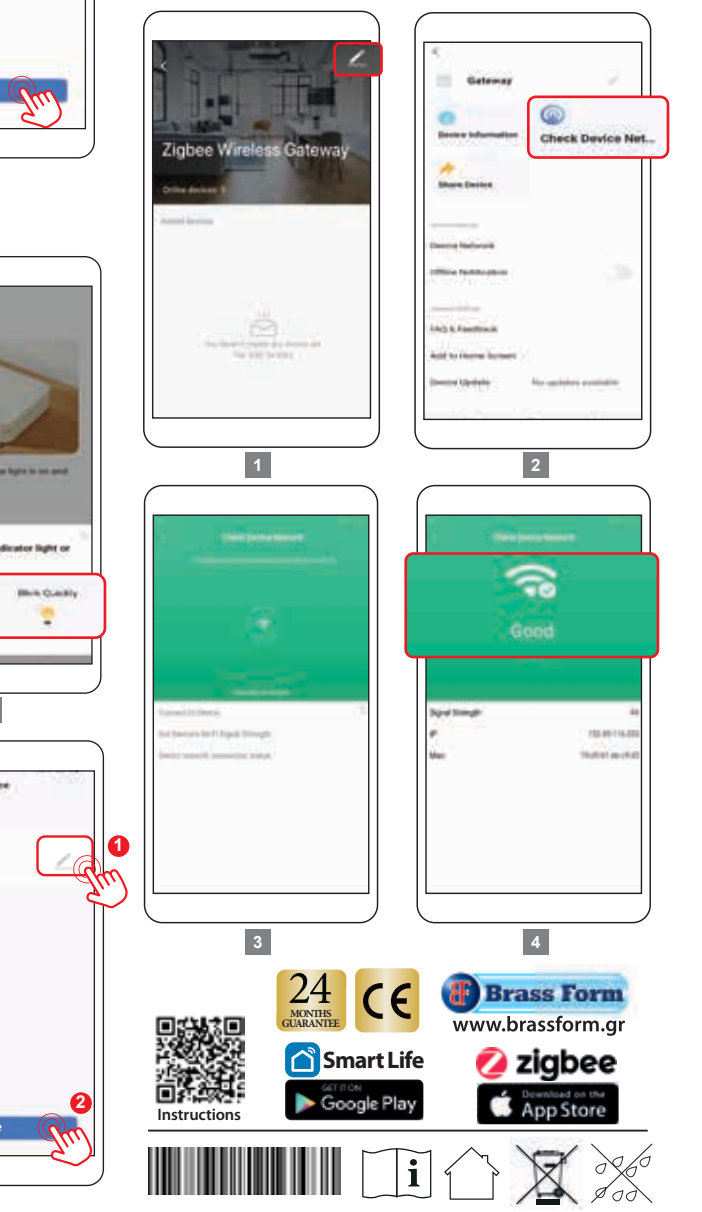